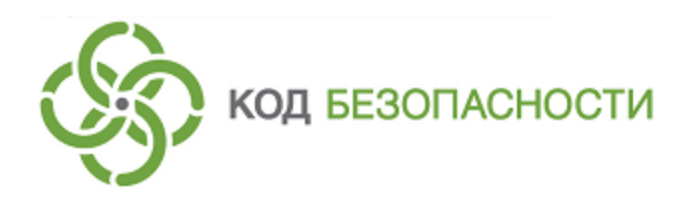

Средство криптографической защиты информации Континент-АП Версия 4 (исполнение 8)

Быстрый старт Android

RU.AM6C.58.29.12.006

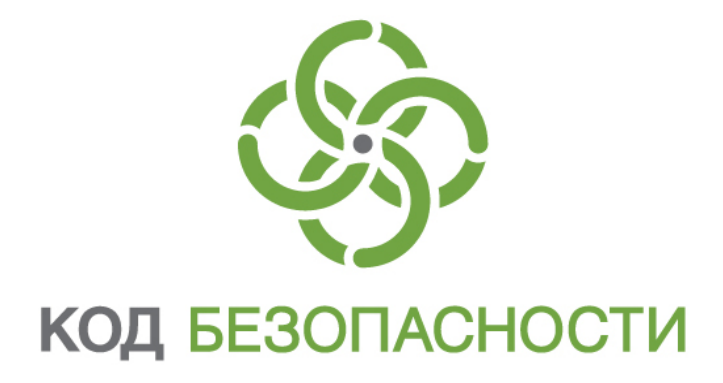

### © Компания "Код Безопасности", 2020. Все права защищены.

Все авторские права на эксплуатационную документацию защищены.

Этот документ входит в комплект поставки изделия. На него распространяются все условия лицензионного соглашения. Без специального письменного разрешения компании "Код Безопасности" этот документ или его часть в печатном или электронном виде не могут быть подвергнуты копированию и передаче третьим лицам с коммерческой целью.

Информация, содержащаяся в этом документе, может быть изменена разработчиком без специального уведомления, что не является нарушением обязательств по отношению к пользователю со стороны компании "Код Безопасности".

 
 Почтовый адрес:
 115127, Россия, Москва, а/я 66 ООО "Код Безопасности"

 Телефон:
 8 495 982-30-20

 E-mail:
 info@securitycode.ru

 Web:
 https://www.securitycode.ru

# Установка и первый запуск приложения

Установка приложения "Континент-АП" выполняется пользователем из магазина приложений (например, из Google Play).

#### Для установки и первого запуска:

- **1.** В стандартном магазине приложений найдите приложение "Континент-АП" и загрузите его на свое устройство.
- 2. Запустите "Континент-АП".

При первом запуске приложения появятся обучающие экраны, подобные следующему.

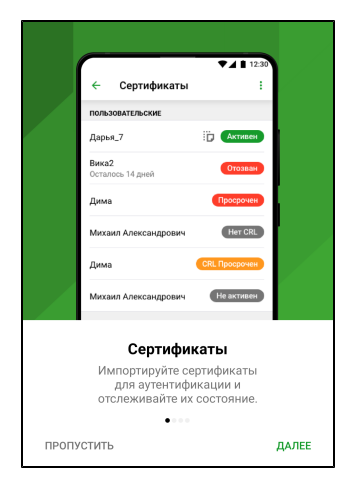

**3.** Для просмотра всех обучающих экранов нажимайте "Далее". На последнем экране нажмите "Зарегистрироваться".

Примечание. Нажатие кнопки "Пропустить" осуществляет переход к накоплению энтропии.

На экране появится сообщение с инструкцией и индикатором накопления энтропии для биологического датчика случайных чисел.

| Инициализация ДСЧ                                                                                                    |                            |  |
|----------------------------------------------------------------------------------------------------|----------------------------|--|
| Накопление энтропии                                                                                                    | 0%                         |  |
| Производится накопление энтропии для биологи<br>датчика случайных чисел. Касайтесь пальцем эк<br>в точках появления круга, пока индикатор загруз<br>заполнится на 100%. | ического<br>рана<br>вки не |  |
|                                                                                                    |                            |  |
|                                                                                                    |                            |  |
|                                                                                                    |                            |  |
|                                                                                                    |                            |  |

4. Нажимайте на зеленый круг на экране.

Примечание. Накопление энтропии используется для создания фиктивного ключевого контейнера. Ключевой контейнер требуется для подключения по анонимному TLS с использованием самоподписанного корневого сертификата. При удалении всех данных приложения и через год с момента последнего накопления энтропии пользователь должен заново накопить энтропию при первом запуске приложения. Когда индикатор накопления энтропии заполнится на 100%, откроется экран регистрации приложения.

| Pe          | гистрация                                                 |
|-------------|-----------------------------------------------------------|
|             | Демонстрационный период истекает через                    |
|             | 14<br>дней                                                |
| Для<br>сле, | регистрации программы выберите одно из<br>дущих действий: |
| ⊕           | Онлайн-регистрация                                        |
|             | Офлайн-регистрация                                        |
| Ð           | Импорт серийного номера                                   |
| Hex         | отите регистрироваться? Пропустить                        |

## Регистрация приложения

#### Для регистрации "Континент-АП":

1. На экране регистрации приложения нажмите "Онлайн-регистрация".

**Примечание.** Экран регистрации появляется при каждом запуске "Континент-АП" до тех пор, пока приложение не зарегистрировано. Также экран регистрации можно вызвать в разделе "О программе", нажав на строку "Демонстрационный период".

Появится окно, подобное следующему.

| ← Онлайн-регистрация                  |
|---------------------------------------|
| Фамилия (Обязательное поле)           |
| Имя (Обязательное поле)               |
| Отчество                              |
| Электронная почта (Обязательное поле) |
| Населенный пункт                      |
| Организация                           |
| Подразделение                         |
| Сервер регистрации*                   |
| https://re<br>Подтвердить             |

2. Введите требуемые параметры и нажмите "Подтвердить".

Начнется процесс регистрации и подключения к указанному серверу регистрации. При успешном завершении операции на экране появится соответствующее сообщение.

3. Нажмите "ОК".

Если регистрация выполнена сразу после установки приложения, на экране появится окно загрузки "Континент-АП".

| Подключение                                                    |
|----------------------------------------------------------------|
| Для подключения к VPN выполните одно из<br>следующих действий: |
| 🧿 Запросить сертификат                                         |
| 🧿 Импортировать сертификат                                     |
| Импортировать файл                                             |
|                                                                |

### Импорт конфигурации с экрана загрузки

В случае установки конфигурации файл скачивается в формате XXX.ts4 или XXX.apcfg (в зависимости от версии сервера доступа). Перед выполнением операции импорта создайте папку и разместите в ней скачанный файл.

**Примечание.** Функция "импорт настроек" предназначена для переноса настроек с одного устройства на другое исключительно для одного конкретного пользователя. Нельзя передавать файл с настройками другим пользователям.

#### Для импорта файла:

- 1. В окне загрузки нажмите "Импортировать файл".
- На экране появится директория внутренней памяти устройства.
- 2. Выберите папку с файлом.

Откроется окно, подобное следующему.

| ≡ test200119                  | × ≡ :                             |
|-------------------------------|-----------------------------------|
|                               | Имя ^                             |
|                               |                                   |
|                               |                                   |
|                               |                                   |
| Continent4<br>0,96 КБ 28 янв. | <b>гоот.р7b</b><br>516 Б 22 февр. |
|                               |                                   |
|                               | Ĩ                                 |
|                               |                                   |
|                               | ВЫБРАТЬ                           |

3. Нажмите кнопку "Выбрать".

При импорте конфигурации в зависимости от состава файла пользователь выполняет следующие операции в различных сочетаниях:

**Примечание.** Учетные данные для завершения операции импорта конфигурации выдает администратор.

накопление энтропии;

| Нак                               | опление энтропии                                                                                                    | 0%                                       |
|-----------------------------------|----------------------------------------------------------------------------------------------------|------------------------------------------|
| Произ<br>датчи<br>в точк<br>запол | водится накопление энтропии для би<br>ка случайных чисел. Касайтесь пальц<br>ах появления круга, пока индикатор з<br>нится на 100%. | ологического<br>ем экрана<br>загрузки не |
|                                   |                                                                                                    |                                          |
|                                   |                                                                                                    |                                          |
|                                   |                                                                                                    |                                          |
|                                   |                                                                                                    |                                          |
|                                   |                                                                                                    |                                          |
|                                   |                                                                                                    |                                          |

• ввод пароля для файла конфигурации;

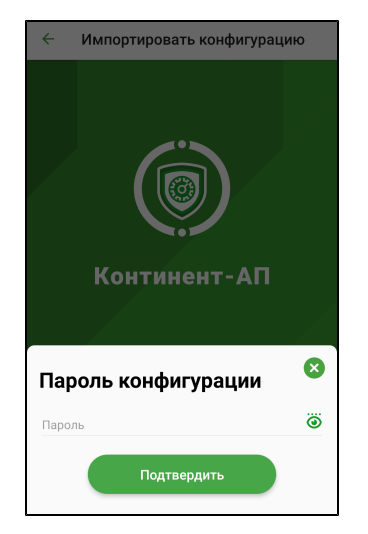

• ввод пароля для ключевого контейнера.

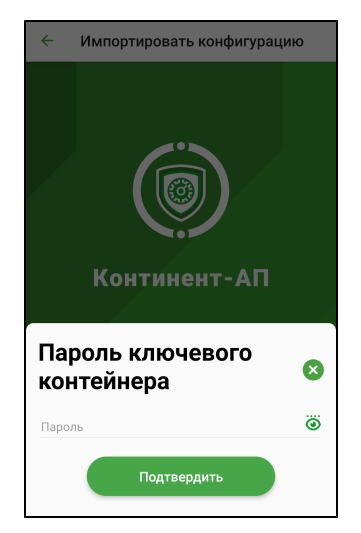

По окончании импорта на экране появится главное окно приложения.

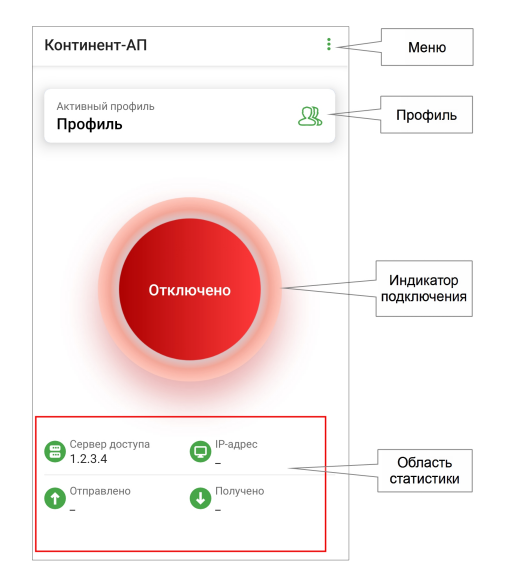